# Задание №4. План действий

## 1) Вставить все сноски<sup>1</sup>

- Выделите весь полужирный текст в скобках, вырежьте его, сотрите скобки, на ленте «Ссылки» во втором блоке нажмите кнопку «Вставить сноску», вставьте скопированный текст, уберите полужирное выделение, уменьшите размер шрифта.
- Повторите операцию для всех сносок.

## 2) Выровнять по центру и вставить подписи под иллюстрации

- Скопируйте и вырежьте название иллюстрации. Нажмите на иллюстрацию мышкой. В блоке Абзац установите выравнивание по центру. На ленте «Ссылки» в блоке «Названия» нажмите на «Вставить название». В раскрывающемся окне «Подпись» выберите «Рис.». Если такой подписи нет, то нажмите в этом же окне кнопку «Создать» и добавьте ее. В поле «Название» вставьте скопированное название иллюстрации. В поле «Положение» выберите «Под выделенным объектом». Нажмите ОК.
- Повторите указанные шаги для всех иллюстраций.

#### 3) Вставить подписи под таблицы

- Скопируйте и вырежьте название таблицы. Выделите всю таблицу (для этого нажмите на квадратик, появляющийся над левым верхним углом таблицы). В блоке Абзац установите выравнивание по центру. На ленте «Ссылки» в блоке «Названия» нажмите на «Вставить название». В раскрывающемся окне «Подпись» выберите «Таблица». Если такой подписи нет, то нажмите в этом же окне кнопку «Создать» и добавьте ее. В поле «Название» вставьте скопированное название таблицы. В поле «Положение» выберите «Над выделенным объектом». Нажмите ОК.
  - Повторите указанные шаги для всех таблиц.

## 4) Создать список источников через меню «Управление источниками»

 Для того, чтобы не тратить на этот пункт много времени, мы будем оформлять не все ссылки, а только те, которые встречаются во Введении и главам «1. Искусственный интеллект», «2.1 Общее описание» и «2.2 Примеры алгоритмов роевого интеллекта»<sup>2</sup>.

<sup>&</sup>lt;sup>1</sup> В скобках, выделены жирным – на месте этих скобок должны быть сноски

<sup>&</sup>lt;sup>2</sup> Нумерация разделов указана в соответствии с PDF.

 Выпишите на листок бумаги номера всех ссылок, которые встречаются в указанных выше разделах. Перейдите к списку источников. На ленте «Ссылки» в блоке «Ссылки и списки литературы» нажмите кнопку «Управление источниками». Добавьте все источники, номера которых выписаны на бумажке. ФИО авторов вводите через кнопку «Изменить»:

| Создать источник                                                                                                    |                                                                  | Я XX Й                             |
|----------------------------------------------------------------------------------------------------|------------------------------------------------------------------|------------------------------------|
| <u>Т</u> ип источника Журнал<br>Поля списка литературы для АРА                                                                         | ьная статья                                                      | <u>А</u> зык По умолчанию 💌        |
| Автор                                                                                                    | тивный Автор                                                     | Изменить                           |
| Название<br>Название журнала<br>Год<br>Страницы<br>Показать все поля списка литературы<br>Имя тега Введите или изменит<br>Заполнитель1 | Изменение имени<br>Добавить имя<br>Фамилия:<br>Имя:<br>Отчество: | Побавить                           |
|                                                                                                    | <u>и</u> мена<br>ОК                                              | Вверх<br>Вниз<br>Удалить<br>Отмена |

#### 5) Вставить по тексту ссылки на источники

После создания 🖳 Управление источниками всех вую сноску 🗒 Стиль: 🗛 ссылок вернитесь оска 🤻 к Вставить Вставить ссылку 🕶 🎼 Список литературы \* ЭИ началу документа И название Иванов, А.А. вани: 5 замените все числа в 5 . . . . квадратных скобках на ~\* P ΥĽ Карпенко, А. А. Эксі `ехнологии : соответствующие фываф ывафывафыв афыва ги и другие лич ссылки через меню іх задач, кот Карпенко, А.П. IKOD «Вставить ссылку» Популяционные алгоритмы глобальной на зрос интере lorp. поисковой оптимизации, (2012) теллектуалы анн: ленте «Ссылки». Добавить новый источник... рыΣ KHOCTHOLO I В меню «Стиль» того же аботе [4] бы 🛛 A BO Добавить <u>н</u>овый заполнитель... блока выберите IEEE. юдель уровновой онтимизации при огранитении по во:

#### 6) Создать автоматически список литературы

 Перейдите вниз документа и сотрите имеющийся список литературы (кроме заголовка). Установите курсор на пустую строку, на ленте «Ссылки» в блоке «Ссылки и списки литературы» нажмите «Список литературы» и выберите первый элемент в появившемся списке шаблонов.

- 7) С помощью поиска найти в тексте фразы «в п.» (в пункте) и вставить перекрестные ссылки на соответствующие разделы
  - Нажмите <Ctrl>-F. В появившемся блоке «Навигация» в поле поиска введите «в п.» и нажмите Enter. У вас должно отобразиться четыре результаты поиска. Понажимайте на них мышкой, чтобы посмотреть, где они встречаются.
  - Нажмите на первый результат. Выделите номер пункта, сотрите его, на ленте «Ссылки» в блоке «Названия» нажмите на кнопку «Перекрестная ссылка».
  - В поле «Тип ссылки» выберите «Заголовок». В поле «Вставить ссылку на» выберите «Номер заголовка». Выберите нужный раздел и нажмите

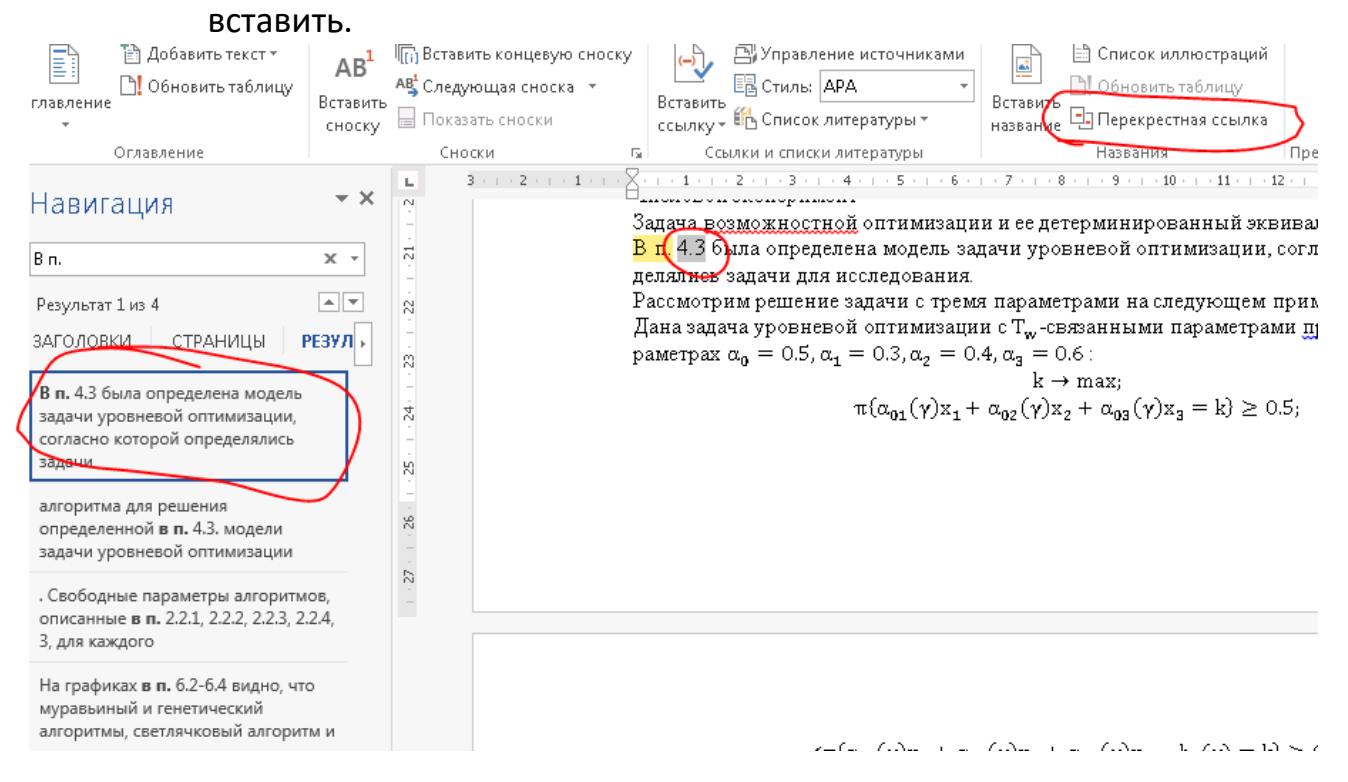

8) Переразметить уровни заголовков В оглавлением соответствии С диссертации (файл С текстом диссертации выложен на сайте http://prog.tversu.ru в разделе Задание 4).